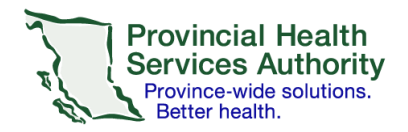

## Setting up a health authority email on the Outlook Mail app

## Requirements

- Access to a health authority (HA) issued email
- Wi-Fi/data enabled iOS or Android mobile device (e.g. smartphone or tablet)
- iCloud turned off click <u>here</u> for instructions
  - Avoids contravention of the Freedom of Information and Protection of Privacy Act (FIPPA)

0

## Set up your health authority email account on Outlook app

- 1. Download the Microsoft Outlook Mail app:
  - a. <u>iOS</u>
  - b. Android

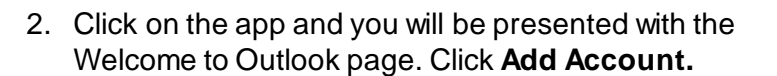

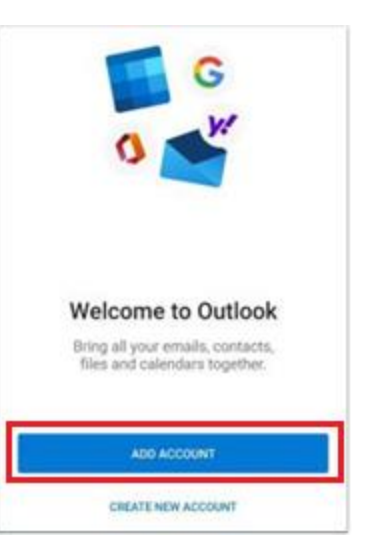

3. Enter your health authority (HA) email and click Continue.

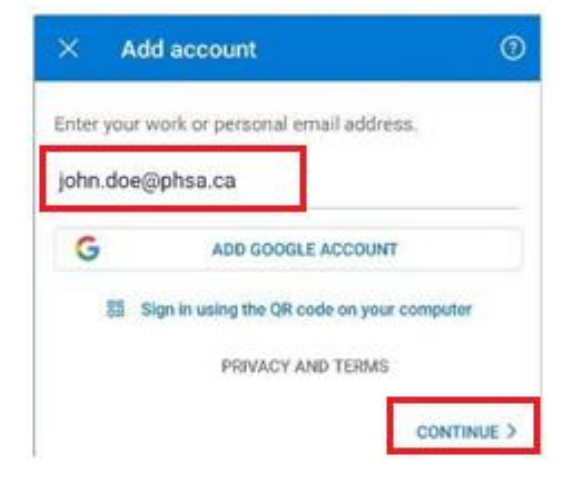

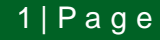

## Office of Virtual Health Connecting for health

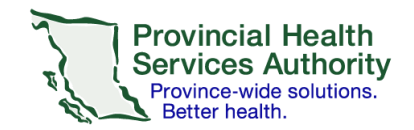

- 4. You will be presented with the sign-in screen. The **Server** field should be automatically populated with **outlookanywhere.hssbc.ca.**
- 5. Enter your **domain/username** and **password.**
- 6. Click **Sign in.** You should now be set up with your HA email account.

| ← Connect Exchange                                             | 0 🗸     |
|----------------------------------------------------------------|---------|
| Email Address<br>john.doe@phsa.ca                              |         |
| Server (example: server.domain.com)<br>outlookanywhere.hssbc.d | )<br>ca |
| Domain\Username<br>phsabc\john.doe                             |         |
| Password                                                       |         |
| Description (example: Work)                                    |         |